## A DIÁKIGAZOLVÁNY-IGÉNYLÉS MENETE

## A NEPTUN EGYSÉGES TANULMÁNYI RENDSZERBEN

A diákigazolvány- igénylést – beiratkozás után – a NEPTUN egységes tanulmányi rendszerben kell elindítani – az **Ügyintézés/Diákigazolvány igénylés** menüpont alatt.

A diákigazolvány-igénylés elindításához feltétlenül szükség van arra, hogy a NEPTUN egységes t anulmányi rendszerben és az okmányirodában kapott NEK adatlapon található személyes és lakcímadatoknak teljes mértékben ("karakter-pontosan") megegyezzenek.

(Figyelem! Amennyiben eltérést észlel még az igénylést megelőzően, feltétlenül jelezze az adott kari Tanulmányi Osztályon!)

| A NEK azonosítót kötője                                                                                                    | lek nélkül kérjük beírni!                                                                                                    | A diákigazolvány<br>igénylésére csak<br>az Egyetemre<br>történő                                                               |
|----------------------------------------------------------------------------------------------------|----------------------------------------------------------------------------------------------------|----------------------------------------------------------------------------------------------------|
| Igény típusa:                                                                                                    | Kérem válasszon                                                                                                    |                                                                                                    |
| Képzés:                                                                                                    | Üzleti és HR menedzser                                                                                                    | van lenetosege a                                                                                                    |
| Cím:                                                                                                    |                                                                                                    | hallgatóknak,                                                                                                    |
| másodlagos intezmény mező kitölté:<br>izzményen belül képzése, vagy kép;<br>ákigazolványon.<br>Másodlagos intézmény:<br>Másodlagos intézmény nyomdai kódja: | se csak, "Kor szükséges, ha másik telsőoktatási intézmény hallgató a s egy<br>zései több telep, "Hvon (városban) folynak, és ezt kéri feltő ti samaz igényelt | mivel a<br>diákigazolvány<br>igénylés feltétele,<br>hogy a felvett<br>jelentkező az<br>Egyetemmel<br>hallgatói<br>jogviszonyt |
|                                                                                                    |                                                                                                    | létesítsen Aki                                                                                                    |
| ences ssza                                                                                                    |                                                                                                    | nom lótosít(att)                                                                                                    |
|                                                                                                    |                                                                                                    | jogviszonyt az<br>Egyetemmel, nem                                                                                             |
|                                                                                                    | igényelhet diákigazolványt.                                                                                                    |                                                                                                    |

A hallgató diákigazolvány igénylést indíthat passzív félévre történő beiratkozás esetén is, de adott félévre szóló diákigazolvány érvényesítő matricát csak aktív félévre kaphat.

## A diákigazolvány igénylés menete az alábbiak szerint történik:

- 1. Fénykép és aláírás rögzítése okmányirodákban történik, ahol kap a hallgató egy NEK- azonosító adatlapot. Lásd az Igénylési folyamatábrát (pdf)
- 2. A NEPTUN egységes tanulmányi rendszerben az Ügyintézés/Diákigazolvány igénylés felületen új felvétel gombbal lehet létrehozni az új diákigazolvány igénylést:
- A sorszám mezőbe kell felvinni a NEK-kódot (elválasztó jelek nélkül; betűket nagybetűvel megadva.)

| 1116)                                        |                                                                                                    |                                                                          |                           |                |         |     |
|----------------------------------------------|----------------------------------------------------------------------------------------------------|--------------------------------------------------------------------------|---------------------------|----------------|---------|-----|
| Diákigazolvány ige                           | énylés                                                                                                    |                                                                          |                           |                |         |     |
| Műveleteki Hozzáadás a l                     | kedvencekht 🧭 Új felvétel                                                                                                  |                                                                          |                           |                |         |     |
| Kérjük, igén<br>adatait a NE<br>karakterhely | ylés előtt szíveskedjen egyez<br>K adatlappal, mert a dlákigaz<br>es egyezés szükséges! Ame<br>t keresze fal lavintózólát! | tetni a Neptunban sze<br>olvány legyártásához t<br>nnyiben eltérést tapa | replő<br>eljes,<br>sztal, |                |         |     |
| igenyles elot                                | r kejesse ter upplitekojet.                                                                                                |                                                                          |                           | Room-          |         |     |
| igenvies elot                                | t keresse ter utyrittessjett                                                                                               |                                                                          |                           |                | Didalmé | ret |
| igenyles elot<br>NEK azonosító               | Igény típusa                                                                                                    | Befizetve                                                                | FIR Státusz               | FIR-be feladva | )idalmé | ret |

Az igénylés típusát ki kell választani (első igénylés, elveszett, stb.) a legördülő menüből

➢ A Képzés mezőben az a képzés fog megjelenni, ndszerben

amelyikkel a hallgató bejelentkezett a NEPTUN egységes tanulmányi rendszerben

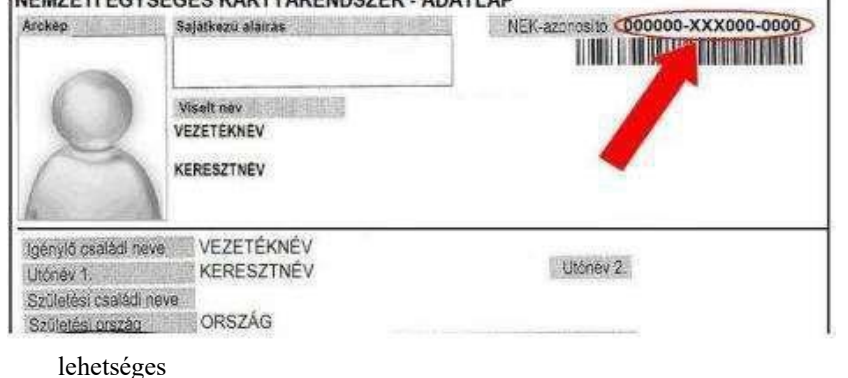

Amennyiben valaki több képzéssel rendelkezik, azon a képzésen kezdje el az igénylést, melyre kérni szeretné a diákigazolványát!

képzésváltás a NEPTUN egységes tanulmányi rendszer bal felső sarkában lévő "Képzés" link segítségével

A Cím mezőbe a NEPTUN egységes tanulmányi rendszerben megadott címek közül lehet választani – melynek típusa Állandó lakcím vagy Tartózkodási cím – amennyiben ez eltér a személyazonosító okmányon (lakcímkártya) szereplő címtől, az igénylés megkezdése előtt jelezzék az adott Kar Tanulmányi Osztályán!

Ennek pontos egyezése nagyon fontos, mivel az igénylés adatai a személyi és lakcímnyilvántartással kerülnek összevetésre az igénylés elküldésekor. Amennyiben nem egyezik, nem kerül legyártásra a diákigazolvány, amíg nem történik meg az adatok javítása.

- A karakterpontos egyezés a személyes adatokra is vonatkozik név, anyja neve, születési hely, stb. (hosszú és rövid magánhangzók különbözőnek számítanak, második keresztnévnek is szerepelnie kell a NEPTUN egységes tanulmányi rendszerben stb.)
- > Az igénylésnél csak állandó lakcím vagy tartózkodási cím szerepelhet!
- > Külföldi hallgatók esetében az otthoni külföldi címet kell megadni.
- Másodlagos intézményt annak kell megadnia, aki másik felsőoktatási intézménnyel is hallgatói jogviszonyban áll, és szeretné szerepeltetni a másik felsőoktatási intézményt is a diákigazolványon.
- Másodlagos intézmény nyomdai kódjának megadása szintén kötelező, erről az adott felsőoktatási intézménynél kell érdeklődnie a hallgatóknak. Ez a nyomdai kód az alábbi formával rendelkezik: F01111

Fontos! Nem összekeverendő az intézmények OM-kódjával, ami FI11111 formájú!

- A hallgatóknak a NEK papírt be kell vinnie az adott Kar Tanulmányi Osztályára.
- A diákigazolvány igénylés Oktatási Hivatal felé történő elküldése után van lehetősége a hallgatónak ideiglenes igazolványt kérni az adott Kar Tanulmányi Osztályán.
- Az elkészült diákigazolványt az adott Kar Tanulmányi Osztályára postázzák, itt tudja átvenni és érvényesíttetni.